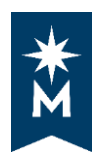

## **Accessing Your Degree Audit**

## Steps

Follow these steps to access your degree audit.

• Login to your eServices account

|                                                                                                    | OTA STATE                                                                                                    |
|----------------------------------------------------------------------------------------------------|----------------------------------------------------------------------------------------------------|
| LINNESOTA STATE<br>The Minnesota State Colleges<br>and Universities system is an<br>equal opportunity employer and<br>educator. | Please login to continue.         The '*' indicates a required field.         * StarID:         * Password:         Institution:         Institution:         Display Name:         Display Name:         Login         Login         You must logout when finished to ensure that nobody else gains access to your records. |

• Select Academic Records on the left-hand navigation and then click Degree Audit

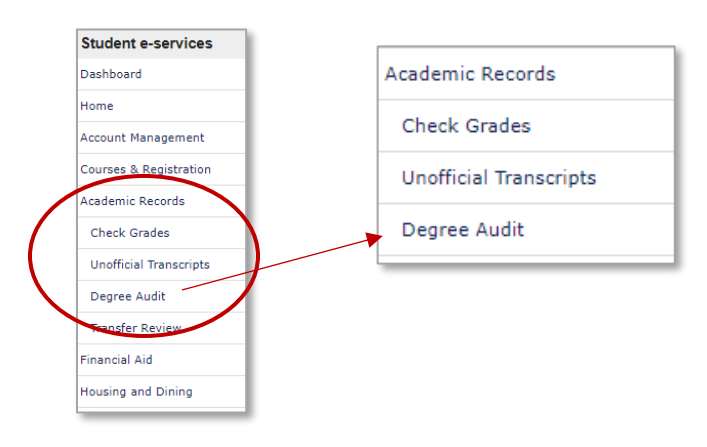

• Select Request a Degree Audit

Request a Degree Audit (this link will open in a new window/tab)

| Student e-services     | Degree Audit is a self-directed, automated electronic tool for tracking your progress toward completing an academic<br>program (degree, diploma, or certificate). It provides a personalized listing of required, completed, in-progress, and |  |  |  |  |  |
|------------------------|----------------------------------------------------------------------------------------------------|--|--|--|--|--|
| Dashboard              | needed courses. Request a Degree Audit (this link will open in a new window/tab)                                                                                                    |  |  |  |  |  |
| Home                   | Select "Run Declared Programs" to generate an audit of the major/program you have declared at your school                                                                                                    |  |  |  |  |  |
| Account Management     | Or<br>"Select a Different Program" to create a "What-If" audit so you can see how your coursework would apply toward other<br>programs                                                                                                    |  |  |  |  |  |
| Courses & Registration | Resources and Tutorials are available at minnstate edu                                                                                                    |  |  |  |  |  |
| Academic Records       | Search "Degree Audit"     Select "Degree Audit (DARS) - Minnesota State"                                                                                                    |  |  |  |  |  |
| - manetary ta          | Select RESOURCES AND TUTORIALS                                                                                                    |  |  |  |  |  |

• Enter your **StarID**, enter your **Password**, and select **Sign on**.

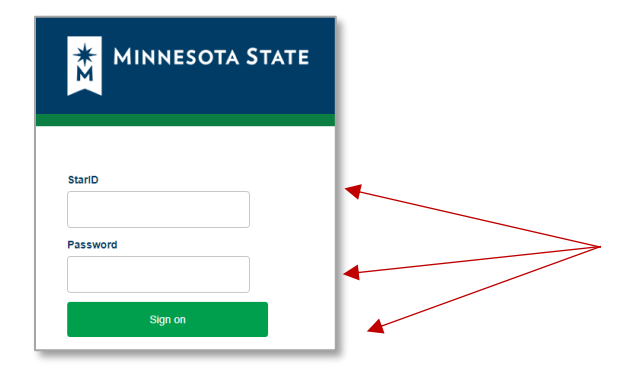

## After you sign in

If you have a record at only one school within Minnesota State colleges and universities:

- Your Student Academic Planner will open on the **Request an Audit** page.
- Select Run Declared Programs to generate a degree audit of the major/program you have declared at your school and a Minnesota Transfer Curriculum audit.

|                   | Audit          |                             |              |        |       |      | •      |
|-------------------|----------------|-----------------------------|--------------|--------|-------|------|--------|
| Run Declared Pro  | ograms:        |                             |              |        |       |      |        |
| School            | Degree Program | Title                       | Catalog Year | Marker | Value | Туре | CATLYT |
|                   | BS 0100        | Radiologic Technology Major | Fall 2017    |        |       |      |        |
| Select a Differen | t Program:     |                             |              |        |       |      |        |

If you have records at more than one school within Minnesota State colleges and universities:

• Select the school for which you want to run an audit

|              | INESOTA STATE                                                                                                    | Student Academic Planner                     | Select your style: |
|--------------|----------------------------------------------------------------------------------------------------|----------------------------------------------|--------------------|
| Select a Scl | hool                                                                                                    |                                              |                    |
|              | Lake Superior College     Minnesota State University, Mankato     Rochester Community and Technical Co     St Cloud State University     Ct Cloud State University | llege                                        |                    |
|              | - St Cloud Technical and Community Cold                                                                                                    | whioad the <u>free Adobe Reader program.</u> |                    |

- Your Student Academic Planner will open on the Request an Audit page.
- Select **Run Declared Programs** to generate an audit of the major/program you have declared at your school and a Minnesota Transfer Curriculum audit.

|                   | nments         |                             |              |        |       |      |        |
|-------------------|----------------|-----------------------------|--------------|--------|-------|------|--------|
| quest an          | Audit          |                             |              |        |       |      |        |
| Run Declared Pro  | <u>ograms:</u> |                             |              |        |       |      |        |
| School            | Degree Program | Title                       | Catalog Year | Marker | Value | Туре | CATLYT |
|                   | BS 0100        | Radiologic Technology Major | Fall 2017    |        |       |      |        |
|                   |                |                             |              |        |       |      |        |
| Select a Differen | t Program:     |                             |              |        |       |      |        |
|                   |                |                             |              |        |       |      |        |

Running Audits will appear on your screen, which means the system is creating your audit(s).

| MINNESOTA STATE                                                          | Student Academic Planner | Winona State University<br>Select your style: |
|--------------------------------------------------------------------------|--------------------------|-----------------------------------------------|
| Audits • Comments                                                        |                          | <b>\$</b> *                                   |
| Last updated at 3:05:48 PM<br>💭 updating every 3 seconds ( <u>stop</u> ) |                          | Update                                        |
| Running Audits                                                           |                          | Cancel Running Audits                         |
| Program                                                                  | Catalog Year             |                                               |
| 0                                                                        |                          |                                               |

Your Completed Audit Requests will be listed on this page:

1

- The **Created** column displays the date and time the audit(s) were run.
- Select the most recent audit(s) from the list for the most accurate information.
- Select the link under **Program** or **View** to view the audit you want to view.

| MINNESOTA STATE Student Academic Planner |                       |              |              |                                  |               |                |                                        | Winona State<br>Select your s | e University<br>tyle: |                   |                    |
|------------------------------------------|-----------------------|--------------|--------------|----------------------------------|---------------|----------------|----------------------------------------|-------------------------------|-----------------------|-------------------|--------------------|
| Audits   Comments                        |                       |              |              |                                  |               |                |                                        |                               |                       |                   | <b>\$</b> *        |
| Complet<br>These are the<br>Run Audit    | ted Au<br>audits that | udit Req     | uests        | student's record. Hitting the 'F | un Audit' but | ton will run a | new audit report. Deleting audits reno | ves them from t               | this list.            | Select            | Delete<br>All/None |
| ID                                       | Instcd                | Program      | Catalog Year | ✓ Created                        | Audit<br>Type | Format         | Title                                  | Run By                        | Course<br>Type        | View              | Delete             |
| 33946378                                 |                       | <u>SMNTC</u> | Fall 2020    | 09/04/2020 3:05 PM               |               | HTML           | Minnesota Transfer Curriculum          | Student                       |                       | View Audit        |                    |
| 33946357                                 |                       | BS BA        | Spring 2019  | 09/04/2020 3:05 PM               |               | HTML           | Business Administration, BS            | Student                       |                       | View Audit        |                    |
| 33946356                                 |                       | BA PSYA      | Fall 2017    | 09/04/2020 3:05 PM               |               | HTML           | Psychology: Option A, BA               | Student                       |                       | <u>View Audit</u> |                    |

- The top of your audit will look similar to this.
- For more information about your audit, see How to Read Your Degree Audit

| MINNESOTA STATE                                        | Student Acade                                                               | Winona State University Select your style: |                           |
|--------------------------------------------------------|-----------------------------------------------------------------------------|--------------------------------------------|---------------------------|
| Audits - Comments                                      |                                                                             |                                            | ¢ *                       |
| Prepared On 09/04/2020 03:05 PM                        | Psychology: Option A, BA<br>Winona State University<br>Program Code BA PSYA | Catalog Year Fall 2017                     | Request Audit             |
| Student ID                                             |                                                                             |                                            |                           |
| Audit Results Course History Audit You are here: Audit | Categories                                                                  | Click on any area of the                   | graph for further detail. |
| 40                                                     | Gen Educ<br>Major<br>0 10 20 30 40                                          |                                            | 2.837                     |
| Credits                                                | Credits                                                                     |                                            | <u>GPA</u>                |
| Complete                                               | In Progress Unfulfilled                                                     | Planned                                    |                           |
| Open All Sections     Close All Sections               | Ø                                                                           |                                            | Printer Friendly          |

If you have records at more than one school within Minnesota State colleges and universities

• You can choose your next school from any screen in self-service by selecting the settings cog

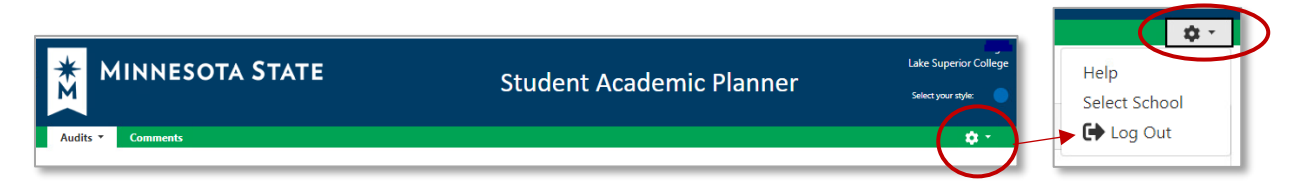

• Close your browser to completely sign out of your Student Academic Planner.

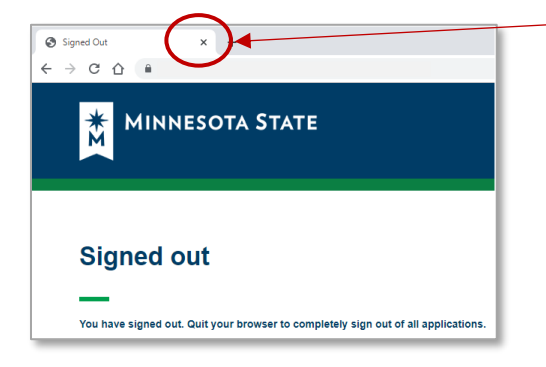